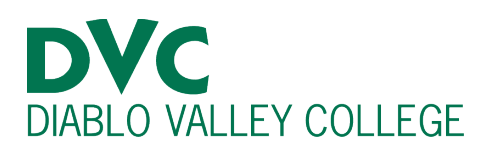

# How do I view my unofficial transcripts?

## <u>Step 1:</u>

Go to <u>http://m.4cd.edu</u> (or the InSite app) and sign in using your DVC username and password.

#### **Step 2:**

On Insite, click on the "Grades-Transcripts" tile.

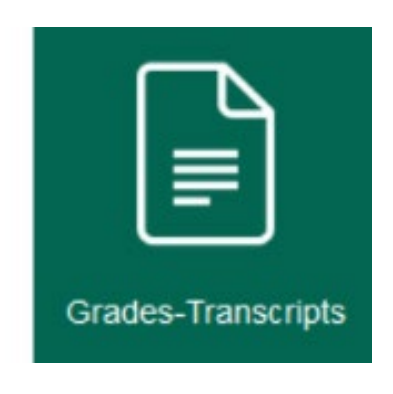

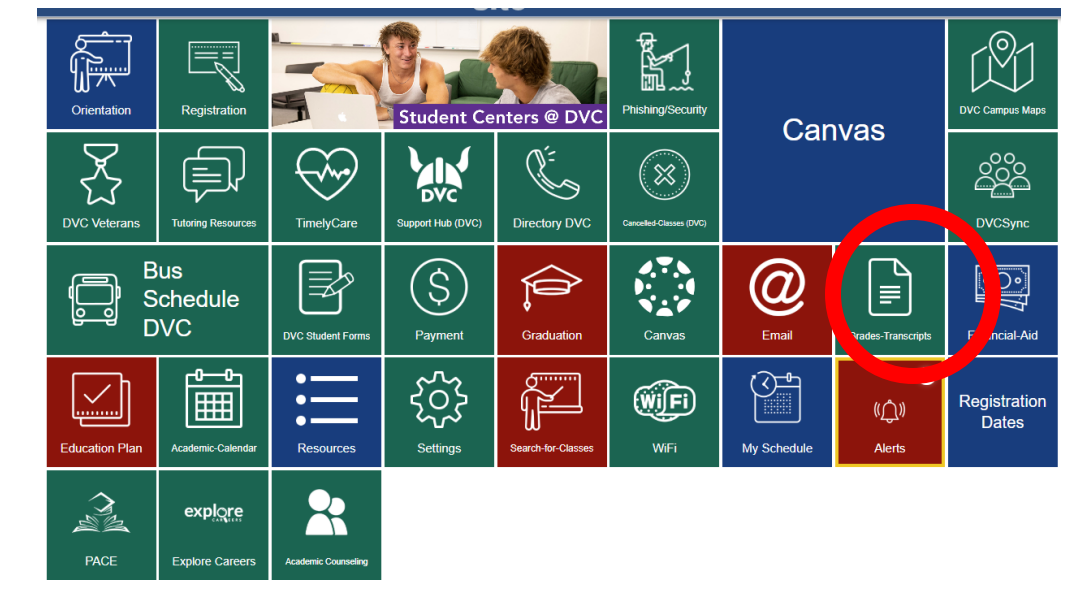

### <u>Step 3:</u>

| On the drop-<br>down menu,<br>click<br>"Unofficial<br>Transcript." | := | Grades<br>View your grades                                                         | > |
|--------------------------------------------------------------------|----|------------------------------------------------------------------------------------|---|
|                                                                    | ≔  | Placement Results<br>View your self-guided placement results and assessment scores | > |
|                                                                    | := | Enrollment Verification<br>Verify your enrollment                                  | > |
|                                                                    |    | Received Transcripts<br>view the status of transcript, a served by Admissions      | > |
|                                                                    | := | Unofficial Transcript<br>View Unofficial transcript                                | > |
|                                                                    | .5 | Official Transcript<br>Order an Oniciar transcript                                 | > |

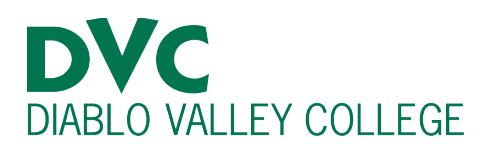

## <u>Step 4:</u>

On this page, click on "District Academic History Transcript." A PDF file of your unofficial transcript will be downloaded for you to access.

| Academics Unofficial Transcript                                                                                                    |                                                                                         |
|----------------------------------------------------------------------------------------------------|-----------------------------------------------------------------------------------------|
| Unofficial Transcript                                                                                                    |                                                                                         |
| These documents are unofficial and should not replace the official signed and                                                                                                    | d sealed transcript provided by the registrar.                                          |
| Your unofficial transcript contains records from 1999 to the present for the three colleges will you attended prior to 1999, you may need to contact your Admissions & Records Office at Contra Costa College: (510) 215-6027 or <a href="mailto:admissions@contracosta.edu">admissions@contracosta.edu</a> Diablo Valley College: (510) 215-6027 or <a href="mailto:admissions@contracosta.edu">admissions@contracosta.edu</a> Diablo Valley College: (510) 215-6027 or <a href="mailto:admissions@contracosta.edu">admissions@contracosta.edu</a> | within the Contra Costa Community College District.<br>nd order an official transcript. |
| Los Medanos College: (925) 473-7500 or admissionse. Sedanos.edu   District Academic History Transcript                                                                                                    |                                                                                         |
|                                                                                                    |                                                                                         |
|                                                                                                    | © 2000-2025 Ellucian Company L.P. and its affilia                                       |